## ANNEXURE TO ADVISORY 26/2023-ACES (CE&ST) DATED 31.05.2023:

 While generating Challan for making e-payment of Central Excise duties under the menu "CE > E-Payment > Generate Challan > Select Accounting Code for Central Excise" the following new options with "Radio buttons" are provided for selecting the appropriate accounting Codes.

<u>OPTION-1 – Payment of Central Excise Duties-Post-GST (Petroleum and Tobacco Products).</u> This is a <u>default</u> option. The Tax payer can proceed to select any of the 8 accounting codes subject to a maximum of 6 codes.

|                                                                                                    | Central Excise - Mozilla Firefox                                                                                                    |                              |            |                  |            |      |        | -    | * × |
|----------------------------------------------------------------------------------------------------|----------------------------------------------------------------------------------------------------|------------------------------|------------|------------------|------------|------|--------|------|-----|
| Dashboard × / A Central Excis                                                                                                    | ie ×\+                                                                                                    |                              |            |                  |            |      |        |      |     |
| () appgstprep.cbec.gov.in/cbec-portal-ui/                                                                                                    |                                                                                                    | Q Q Search                   |            |                  | 4          | ė    | ÷      | * C  | , ≡ |
| Control Heard of Indirect Taxes and Casterna<br>Manage of Transis - Department of Bootes<br>Anne - Langels Analysis - Department of Bootes<br>Manage - Department of Bootes<br>Bastituter - Casterna Deather<br>Control - State - State - Deather | Select Accounting Code for Central Excise  Payment of Central Excise duties Post CST (Petroleum and Tobacco products) Note: To Code 2007 is applicatio (or SATD on MOIPetrol, ISD, Petroleum Cude and ATC  Payment of Central Excise duties Pre CST |                              |            |                  | Loting     | an M | 4 M. 2 | 0 2  | - © |
| UCEWA675WWEM001                                                                                                    | Note: This list data behaves () ABE on ME(Perest) and (ii) AEE on HEID peresting for the period upto 1st Reb 2018.                                                                                                    |                              |            | uin tratinal And | hra Prades |      |        |      |     |
| CDR Details                                                                                                    | * Maximum o                                                                                                    | d Six Accounting Codes can b | e Selected |                  |            |      |        |      |     |
| Commit de la commit de la commit de la commit de la commit de la commit de la commit de la commit de la commit                                                                                                    | Accounting Code for Central Exclue                                                                                                    | Tax Code                     | Select     | ( Gildi)         |            |      |        |      |     |
| CHENNA-SOU                                                                                                    | Basic Excise Duties                                                                                                    | 0003                         |            | 011              |            |      |        |      |     |
| Duty Details                                                                                                    | Cess on Crude Oil                                                                                                    | 0062                         |            | dart Arrest      |            |      |        |      |     |
| Dury Details                                                                                                    | Other Receipts                                                                                                    | 0087                         |            | Account in the   |            |      |        |      | -   |
| - Storethere                                                                                                    | National Calamity Contingent Duty                                                                                                    | 0106                         |            |                  |            |      |        |      |     |
|                                                                                                    | Special Additional Excise Duties                                                                                                    | 0107                         | 0          |                  |            |      |        |      |     |
| "The amount entered must be in whole rupee                                                                                                    | Additional Duty of Excise on Pan Masala & certain Tobacco Products                                                                                                    | 0114                         | 2          |                  |            |      |        |      |     |
| "The amount column is left blank OR "0" is en                                                                                                    | ROAD and INFRASTRUCTURE CESS                                                                                                    | 0402                         | 0          |                  |            |      |        |      |     |
|                                                                                                    | Agriculture Infrastructure and Development Cess (Central Excise)                                                                                                    | 0416                         |            |                  |            |      |        |      |     |
| ・ P Type here to search                                                                                                    |                                                                                                    | злемит                       | CLOSE      | <b>a</b> 1       | *C Haze    | ^ q. | a.     | 1204 | . 5 |

**OPTION 2** : **Payment of Central Excise Duties - Pre-GST.** Forty Eight (48) accounting heads are available under this option.

|                                                                                         | Central Excise - Mozilla Firefox                                                                                                    |                               |                       |                               | ÷             | x           |  |  |
|-----------------------------------------------------------------------------------------|----------------------------------------------------------------------------------------------------|-------------------------------|-----------------------|-------------------------------|---------------|-------------|--|--|
| ▲ Dashboard × ∫ ▲ Central Excise                                                        | * \+                                                                                                    |                               |                       |                               |               |             |  |  |
| () appgstprep.cbec.gov.in/cbec-portal-ui/                                               |                                                                                                    | C Q Search                    |                       | ☆ é ♣                         | *             |             |  |  |
| Central Board of Indirect Taxes and Customs<br>Manager al Imatics - Department of Booms | Select Accounting Code for Central Excise                                                                                                    |                               |                       |                               | 4             | 1- 0        |  |  |
| Balthourd Consist Date:                                                                 | Payment of Central Exclise duties-Post GST (Petroleum and Tobacco products) Note: No Code 0307. In applicable for SAED on MS(Petrol), MSD, Petroleum Chale and ATC |                               |                       |                               |               |             |  |  |
| Control I do no Registration soundary -<br>UEDVA6758WEM001                              | Payment of Central Excise dubles-Pre GST Note: This fait data includes (i) ADE on ME(Petrol) and (ii) ADE on HED pepable for the period upto 1st Feb 2018.         |                               | de not mit Analien    | Fradesh 024243                |               |             |  |  |
| CDR Details                                                                             | * Maximum at                                                                                                    | f Six Accounting Codes can be | Selected              |                               |               |             |  |  |
| (Leonaldine)                                                                            | Accounting Code for Central Excise                                                                                                    | Tax Code                      | Select (China)        |                               |               |             |  |  |
| CHENNAR-SOUT                                                                            | Basic Excise Duties                                                                                                    | 0003                          | ☑                     |                               |               |             |  |  |
| Duty Details                                                                            | Chemicals                                                                                                    | 0006                          | G dett Accounts       | ant Accountion Code for Centr |               |             |  |  |
| Dury in m                                                                               | Patent & Proprietary Medicines                                                                                                    | 0007                          | Contraction (In 1997) |                               |               |             |  |  |
| SCHOOL ST                                                                               | Auxillary Duties of Excise                                                                                                    | 0010                          |                       |                               |               |             |  |  |
|                                                                                         | Addl. Duties On Mineral Products                                                                                                    | 0012                          | 0                     |                               |               |             |  |  |
| "The amount entered must be in whole rupnes                                             | Special Excise Duties                                                                                                    | 0013                          |                       |                               |               |             |  |  |
| "The amount column is left blank OR "0" is en                                           | Duties on Motor Vehicle Parts                                                                                                    | 0016                          | 2                     |                               |               |             |  |  |
|                                                                                         | Addl. Duties in lieu of Sales Tax                                                                                                    | 0018                          | 0                     |                               |               |             |  |  |
|                                                                                         | Duty on Generation of Power                                                                                                    | 0020                          | 0                     |                               |               |             |  |  |
|                                                                                         | Auxiliary Duties                                                                                                    | 0023                          | 0                     |                               |               |             |  |  |
|                                                                                         | Special Excise Duties                                                                                                    | 0025                          | 0                     |                               |               |             |  |  |
|                                                                                         |                                                                                                    | SUBMIT                        | CLOSE                 |                               |               |             |  |  |
|                                                                                         |                                                                                                    |                               |                       |                               |               |             |  |  |
| E 🔎 Type here to search                                                                 | # 🙋 🖩 🖨 🚘 🗕 😰                                                                                                    |                               | 🥥 31°C (              | faze \land 📭 🛱                | 131<br>30-05- | 7<br>2023 🖏 |  |  |

2.In case the CE Tax payer wants to make e-payment under **"OPTION 2"**, they can click the "Radio Button" to select the **"OPTION 2"**. Once selected a popup screen will display the message "Do you really want to change the option? If "Yes" the selected data will be lost?".

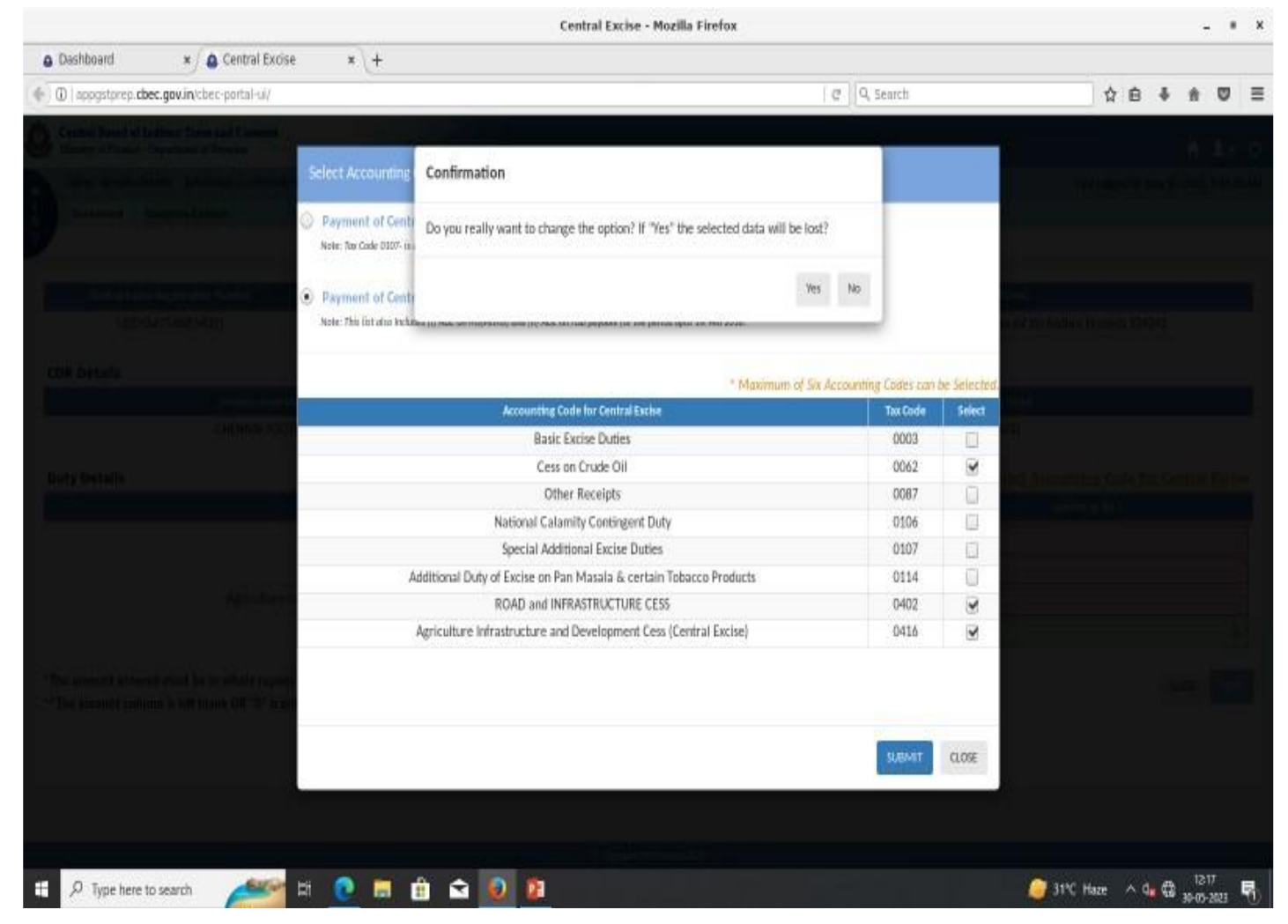

3.By clicking on "Yes", the system will close the popup message and come back to the selection of Radio button under "Select Accounting Code for Central Excise" under "OPTION 2".

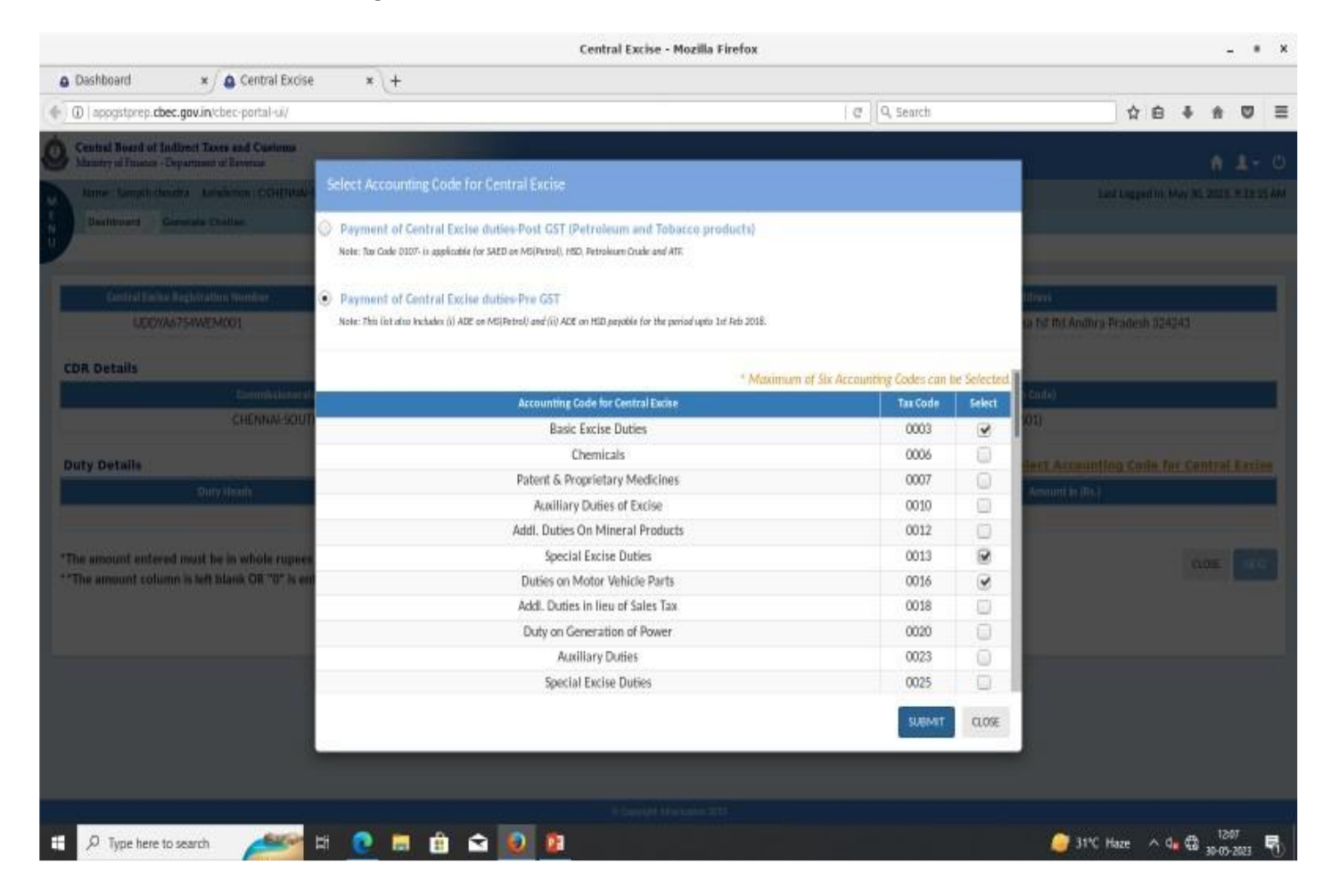

4.By clicking on "No" button system will close the popup message and display the already selected accounting code based on earlier selection under "OPTION 1".

|                                                     | Central Excise - Mozilla Firefox                                                                                                    |                               |              |                         |            |        |     | 5     | •   |
|-----------------------------------------------------|----------------------------------------------------------------------------------------------------|-------------------------------|--------------|-------------------------|------------|--------|-----|-------|-----|
| Dashboard x Scentral Excise                         | *(+                                                                                                    |                               |              |                         |            |        |     |       |     |
| ①   appgstprep.cbec.gov.in/cbec-portal-ui/          |                                                                                                    | Q Q Search                    |              |                         | 4          | ė      | ÷ 3 | 1 0   | ) = |
| Central Roard of Indirect Taxes and Customs         | and the second second second second second second second second second second second second second second second                                                      |                               |              | W                       |            |        |     |       | į.  |
| tame tampin basina tanakaran CCHTMA                 | Select Accounting Code For Central Excise                                                                                                    |                               |              |                         |            | ette M |     | 11.11 |     |
| Berlinser Conside Coller                            | Payment of Central Excise duties-Post GST (Petroleum and Tobacco products)<br>Note: Tex Code 0107- In applicable (or SAED or MS(Petrol), HSD, Petroleum Crude and ATR |                               |              |                         |            |        |     |       |     |
| Central Julies Deglanding Sandar<br>LECYAS754WEMC01 | Payment of Central Excluse dubles Pre GST<br>Note: This list also includes (i) ADE on MSPetral) and (ii) ADE on MSP payeble for the period upto 3st Reb 2018.         |                               |              | llool<br>in tot mit And | Dry Prades |        |     |       |     |
| CDR Details                                         | * Maximum                                                                                                    | of Six Accounting Codes can b | ve Selected. |                         |            |        |     |       | L,  |
| (Esmilied)                                          | Accounting Code for Central Exche                                                                                                    | Tax Code                      | Select       | i ¢iidii)               |            |        |     |       |     |
| CHENNA-SOUT                                         | Basic Excise Duties                                                                                                    | 0003                          |              | (01)                    |            |        |     |       |     |
| Durby Durbylly                                      | Cess on Crude Oil                                                                                                    | 0062                          | 8            |                         |            | THE R. |     |       |     |
| Duty Details                                        | Other Receipts                                                                                                    | 0087                          | 0            |                         |            |        |     |       |     |
| C III A III A                                       | National Calamity Contingent Duty                                                                                                    | 0106                          |              | section of the          |            |        |     |       |     |
| 1                                                   | Special Additional Excise Duties                                                                                                    | 0107                          | 0            |                         |            |        |     |       |     |
| "The amount entered must be in whole rupnes         | Additional Duty of Excise on Pan Masala & certain Tobacco Products                                                                                                    | 0114                          | 8            | 100                     |            |        |     |       |     |
| ""The amount column is left blank OR "0" is en      | ROAD and INFRASTRUCTURE CESS                                                                                                    | 0402                          | 0            |                         |            |        |     |       |     |
|                                                     | Agriculture Infrastructure and Development Cess (Central Excise)                                                                                                    | 0416                          | D.           |                         |            |        |     |       |     |
|                                                     |                                                                                                    | SURANT                        | CLOSE        |                         |            |        |     |       |     |
|                                                     |                                                                                                    |                               |              |                         |            |        |     |       |     |
| E ,9 Type here to search                            | 0 = 🖄 🛋 🥥 🛙                                                                                                    |                               |              | <i>(</i> ) 31           | PC Haze    | ^ d.   | €.  | 1204  | Ę   |

5. After selection of accounting heads the Tax Payer will click "Submit" button and will mention the amount against each selected accounting head and click "NEXT" button.

|                                                                                                    |                                                                           | Central Exci               | ise - Mozilla Firefox    |                                            |                      |           | - 1      |       |
|----------------------------------------------------------------------------------------------------|---------------------------------------------------------------------------|----------------------------|--------------------------|--------------------------------------------|----------------------|-----------|----------|-------|
| Dashboard     X     Central Excise                                                                    | *(+                                                                       |                            |                          |                                            |                      |           |          |       |
| appgstprep.cbec.gov.in/cbec-portal-ui/                                                                |                                                                           |                            |                          | Q Q Search                                 | 合自                   | \$ A      |          | 1     |
| Central Board of Indirect Taxes and Customs<br>Munitry of Finance - Department of Revenue             |                                                                           |                            |                          |                                            |                      |           | 1        | - (   |
| Name : Sampth choudra Jurisdiction : C:OHENNAU-S                                                      | OUTH > D:GUINDY > R:RANGE I                                               |                            |                          |                                            | Last Logged In: Ma   | y 30, 202 | 23, 9-33 | :15.A |
| Deshboard Generatz Challen                                                                            |                                                                           |                            |                          |                                            |                      |           |          |       |
|                                                                                                    |                                                                           | Details                    | of Taxpayer              |                                            |                      |           |          |       |
| Central Excise Registration Number                                                                    | Email Address                                                             | Mobile Number              | Assessee Name            | Address                                    |                      |           |          |       |
| UDDYA6754WEM001                                                                                       | rishva.thakar@wipro.com                                                   | 7041057059                 | Sampth choudra           | frew ffd dfsaf safds fdsad sidsa fsi ffd / | Andhra Pradesh 32424 | 3         |          |       |
| CDR Details                                                                                           |                                                                           |                            |                          |                                            |                      |           |          |       |
| Commissionerate                                                                                       |                                                                           | Division                   |                          | Range (Jurisdiction Code)                  |                      |           |          |       |
| CHENNALSOUTH                                                                                          | 4                                                                         | GUINDY                     |                          | RANGE I (TL0601)                           |                      |           |          | -     |
| Duty Details                                                                                          |                                                                           |                            |                          | Salert Are                                 | ounting Code for     | Centra    | al Exc   | ise   |
| Duty Hear                                                                                             | da                                                                        | Acco                       | unting Code              | Amount in (Rs.)                            |                      |           | ar ages  |       |
| Basic Excise (                                                                                        | Basic Exrise Duties 0003                                                  |                            |                          | 1997/6                                     |                      |           |          |       |
| Special Excise                                                                                        | Duties                                                                    |                            | 0013                     |                                            | 100                  |           |          |       |
| Duties on Motor W                                                                                     | ehicle Parts                                                              |                            | 0016                     |                                            |                      |           |          |       |
|                                                                                                    | Total Amount Rs.                                                          |                            |                          |                                            |                      |           | 20       | 00    |
| The amount entered must be in whole rupees <i>i</i><br>"The amount column is left blank OR "0" is ent | and not contain decImal values.<br>ered. In that case, please uncheck the | e Selection of the Minor I | Head.                    |                                            |                      | CLOSE     | NE       | хт    |
|                                                                                                    |                                                                           | E Opyrig                   | If a beforemunition 2019 |                                            |                      |           | 244      |       |
|                                                                                                    |                                                                           |                            |                          |                                            |                      |           |          |       |

6. The challan will be successfully generated and a popup message "Challan Generated Successfully with CTIN ....." is displayed .

|                                                                                                    | Central Excise - Mozilla Firefox     |                            | - * ×                              |
|----------------------------------------------------------------------------------------------------|--------------------------------------|----------------------------|------------------------------------|
| a Dashboard x∫ a Central Excise x +                                                                                                    |                                      |                            |                                    |
| () () appgstprep.cbec.gov.in/cbec-portal-u/                                                                                                    |                                      | C Q Search                 | ê ♣ ♠ ♥ Ξ                          |
| Control Royad of Indirect Taxes and Customs     Manufer of Insuits - Department of Department of Department o | y with CTIN: 2305000814              | Lastings                   | n 1+ 0<br>nin Marks 2011 - 1995 AM |
| Central Decise Regulateria Number<br>UDD/06/754WEM001 III                                                                                                    |                                      | close 10 2305030           | Clis Liply (Min )<br>14 14/06/2020 |
| CDR Details                                                                                                    |                                      |                            |                                    |
| (Econolitical ad                                                                                                    |                                      |                            |                                    |
| CHENNALSOUTH                                                                                                    | CUINDY                               | RANCE ( (TLOROT)           |                                    |
| Duty Details )                                                                                                    |                                      |                            |                                    |
| Data Mandala                                                                                                    |                                      |                            |                                    |
| -Basic Excee Dates -                                                                                                    |                                      |                            | 50                                 |
| Special Eacher Duties                                                                                                    | 0013                                 |                            | 100                                |
| Dunies an Mater Vetrata Parts                                                                                                    | 0016                                 |                            |                                    |
| Total Amount Rs                                                                                                    |                                      | Busines Two Manuford Carls | 200                                |
| "The amount entered must be in whole ruppes and not contain decimal values<br>"The amount column is left black OR "0" is entared. In that case, please unch                                                                                                    | ock the Selection of the Minor Head. |                            |                                    |
|                                                                                                    |                                      |                            |                                    |
| 🗯 🔎 Type here to search 🛛 💒 😫 🗎 🖻 😭                                                                                                    | 1 🧕 🗕                                | Sinc Haze                  | ^ <b>4</b> ∰ (210<br>30-05-2023 ∰  |